## **ATHLETIC REGISTRATION:**

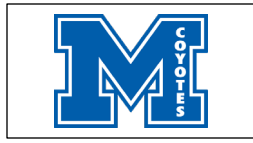

Before participating in our athletic programs, ALL athletes need to submit the following:

- o 2020-2021 Athletic Registration ONLINE (Please log into <u>www.familyid.com</u>)
  - It will be helpful to have the following information handy to allow for accurate completion of your online registration. (Example: Doctor Information, Health Insurance Information, student ID.)
  - 2. Log into the *Madera High School* web-site (<u>Do NOT use cell phone</u>)
  - 3. Click on *Athletic* tab
  - 4. Click on *Register Now* button
  - 5. 2020 2021 Athletic Registration
  - Click on the top upper right *Sign-up* button (If this is your first time using Family ID) Or

Click Log-in if you already have a family ID account

- Sign Up for your secure Family ID account by entering the account owner first & last names (parent/guardian), E-mail address and password. Select the agreement to the Family ID Terms of Service. Click Sign Up.
- 8. You will receive an email with a link to activate your new account. (If you don't see the email, check your E-mail filters- spam, junk, etc.)
- 9. Click on the link in your activation E-mail, which will log you in to Family ID.com
- 10.Once in the registration form, complete the information requested. All fields with a red \* are required to have an answer.
- 11. Click the *Save & Continue* button when your form is complete.
- 12. Review your registration summary.

**NOTE:** In order to register your athlete you must have a current email address.

• Submit a hard copy of the *Athletes Physical exam/MUSD family History & Physical Form* to the athletic office.

If you should have any questions or need assistances, please contact the athletic office, 675-4663.

Thank you...